## Upload a .h264 video to Vimeo

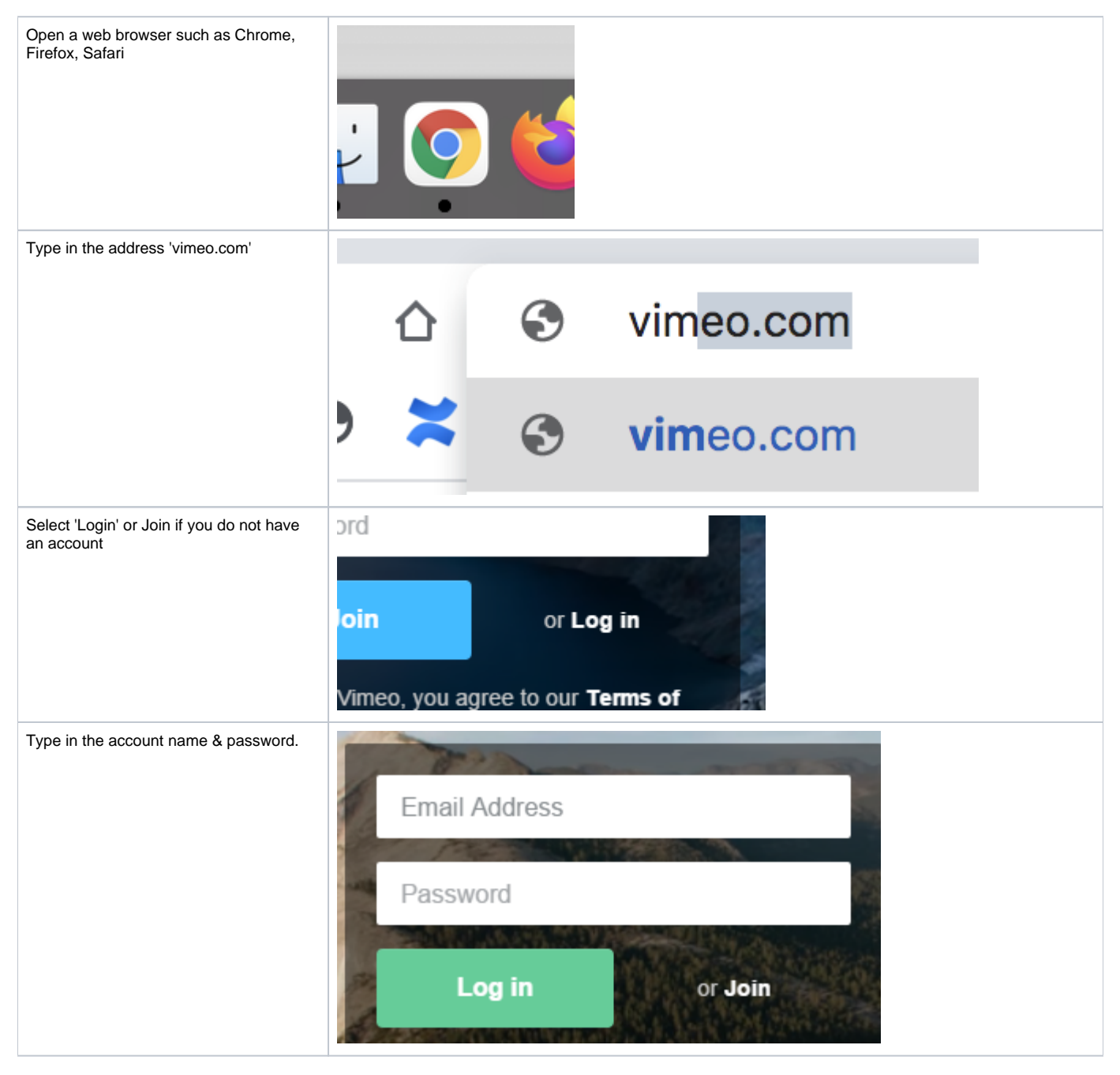

| You can also log in with Facebook,<br>Google or Apple ID | Log in to Vimeo X                                                                                                    |
|----------------------------------------------------------|----------------------------------------------------------------------------------------------------|
|                                                          | susanne.kraft@austin.utexas.edu                                                                                                    |
|                                                          | Forgot your password?                                                                                                    |
|                                                          | Email and password do not match                                                                                                    |
|                                                          | Log in with email                                                                                                    |
|                                                          | Log in with Facebook                                                                                                    |
|                                                          | G Log in with Google                                                                                                    |
|                                                          | 🗴 Log in with Apple                                                                                                    |
|                                                          | Don't have an account? Join                                                                                                    |
| Once logged in click on Videos                           | vimeo Manage Videos - Product - Solutions - Watch - Upgrade                                                                                                    |
| Select 'Upload'                                          | New video ✓   Home ✓   Videos ✓   ✓ Oreste   ✓ Oreste   ✓ Ulive events   This is where you can manage your   videos oreste   ✓ Ulive events                                                                                                    |
|                                                          | Control Control Co |

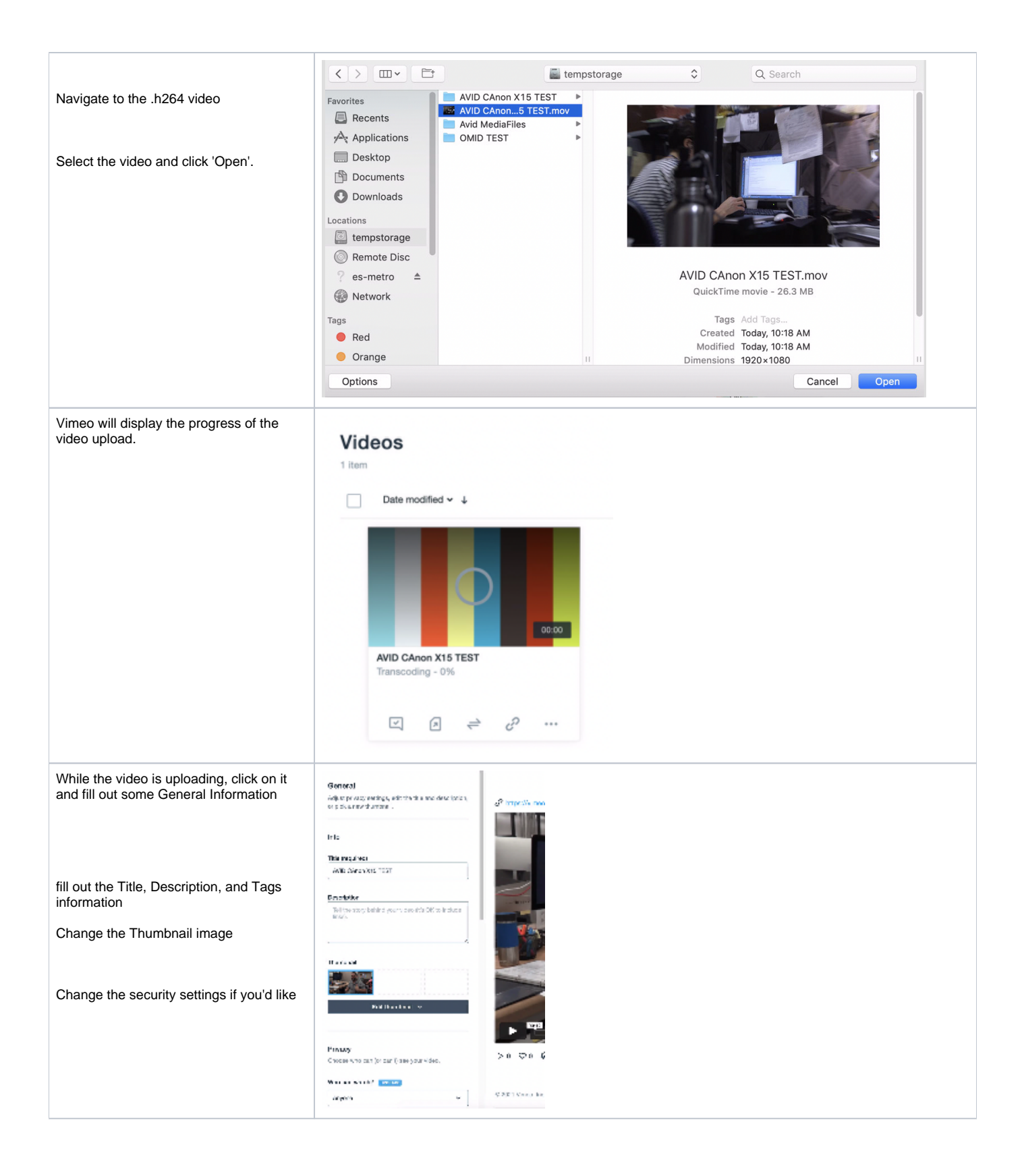

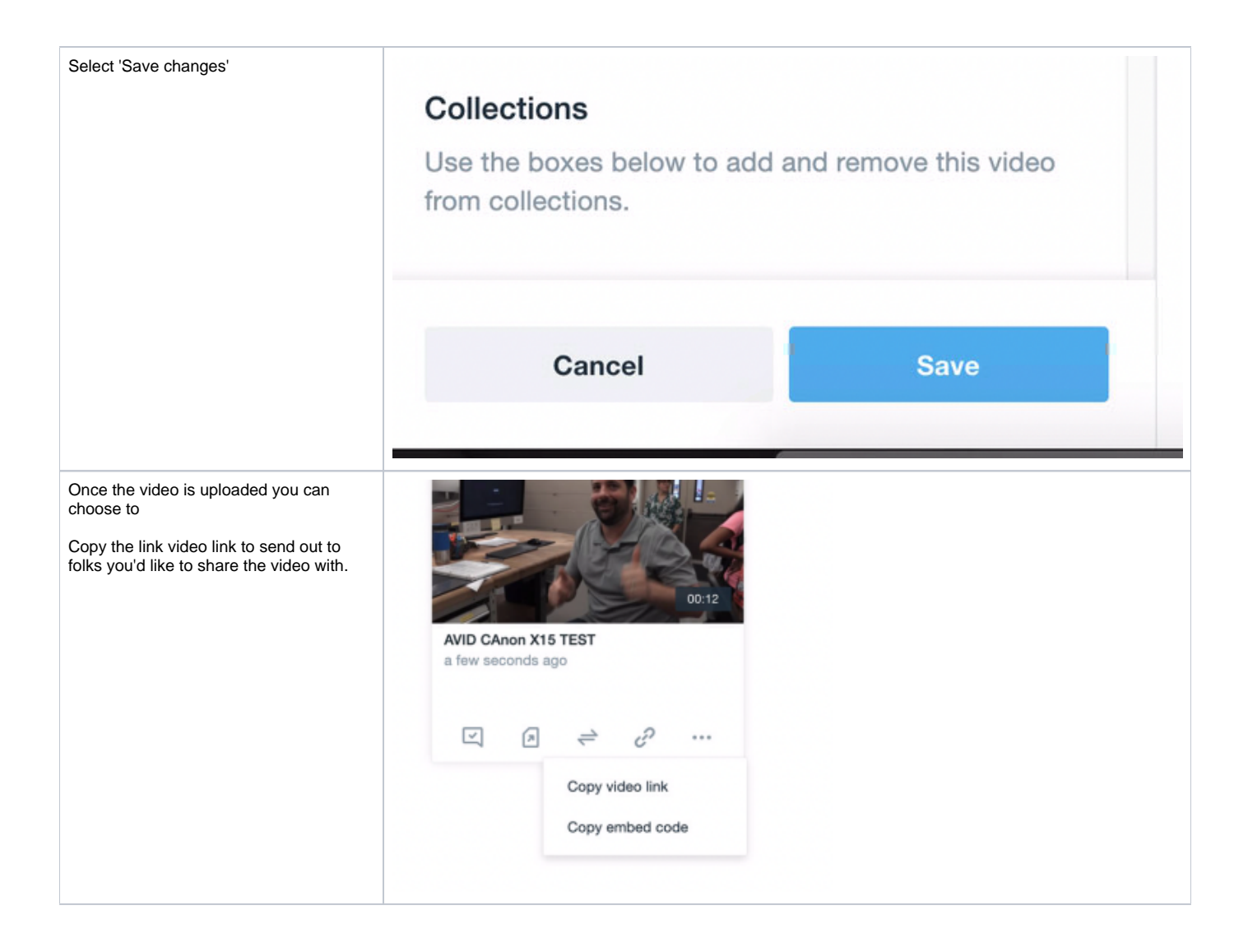